## Instructions for Renewing Membership or Joining the AMHA

To renew or take out Membership of the AMHA go to <u>https://amha.tidyhq.com/</u> and follow the instructions below.

## **Renewing Members**

Click on green 'Log On' box at top right of the page and log in with email and password. If you have not logged in previously, enter your email and the system will ask you to create a password.

Once logged in you will see "Memberships" at the top of the page. Click this and you will be taken to your personal membership information page. Here you will be able to renew online using the secure credit card payment system. You can also and correct or add to your personal details.

If you wish to pay by EFT or cheque, email <u>treasurer.amha@mail.tidyhq.com</u> for further information.

## **New Members**

When you arrive at <a href="https://amha.tidyhq.com/">https://amha.tidyhq.com/</a>

scroll down to the Membership page and chose your Membership type. Follow the prompts and complete the Membership information and pay using the secure credit card payment system and you will be automatically joined.

If you wish to pay by EFT or cheque, email <u>treasurer.amha@mail.tidyhq.com</u> for further information.

Member subscription payments from outside Australia should be by credit card to avoid excessive bank fees.